## **INFORMAÇÕES FUNCIONAIS**

Clicar no ícone "Gestão de Pessoas |HCM" > Painel de Gestão > Contrato de Trabalho >

| <u>i</u>  | Prefeitura<br>de Jundiai | Gestão de pessoas                             |
|-----------|--------------------------|-----------------------------------------------|
| ٩         | Gestão de Pessoas   HCM  | Meu analytics                                 |
| ٩         | < Menu                   | Gestao de pessoas > Analytics > Meu analytics |
| Q         | Painel de gestão >       |                                               |
| *         | Analytics >              | Acessar meu perni                             |
| <b>\$</b> |                          | Resumo                                        |
|           |                          | Acesso Rápido                                 |

- > Meu Contrato de Trabalho (situação atual)
- > Meu Histórico Profissional (histórico configurável por período)
- > Minha Evolução Salarial (histórico configurável por período)

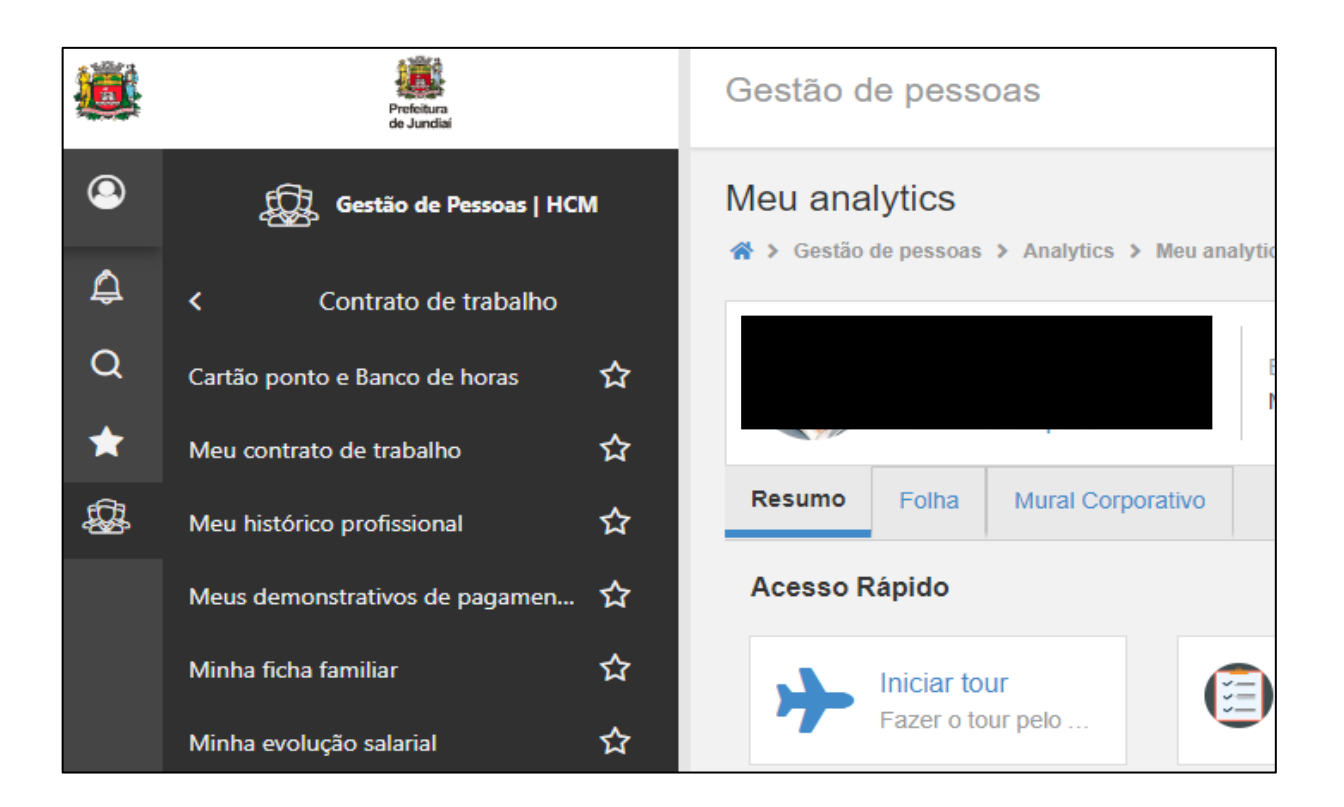

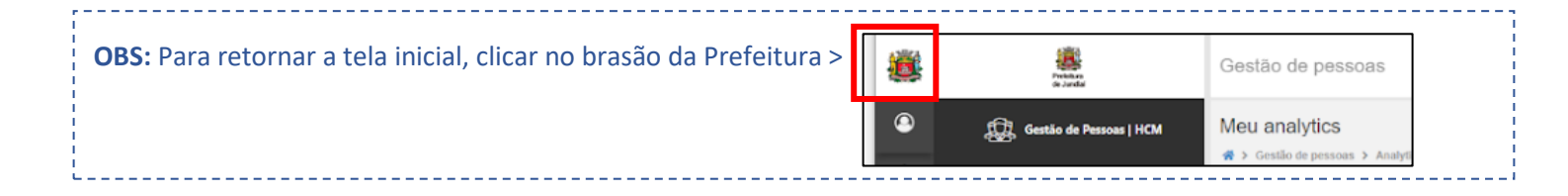